# Comment faire ma demande de bourses en ligne Date limite le 19 octobre 2023

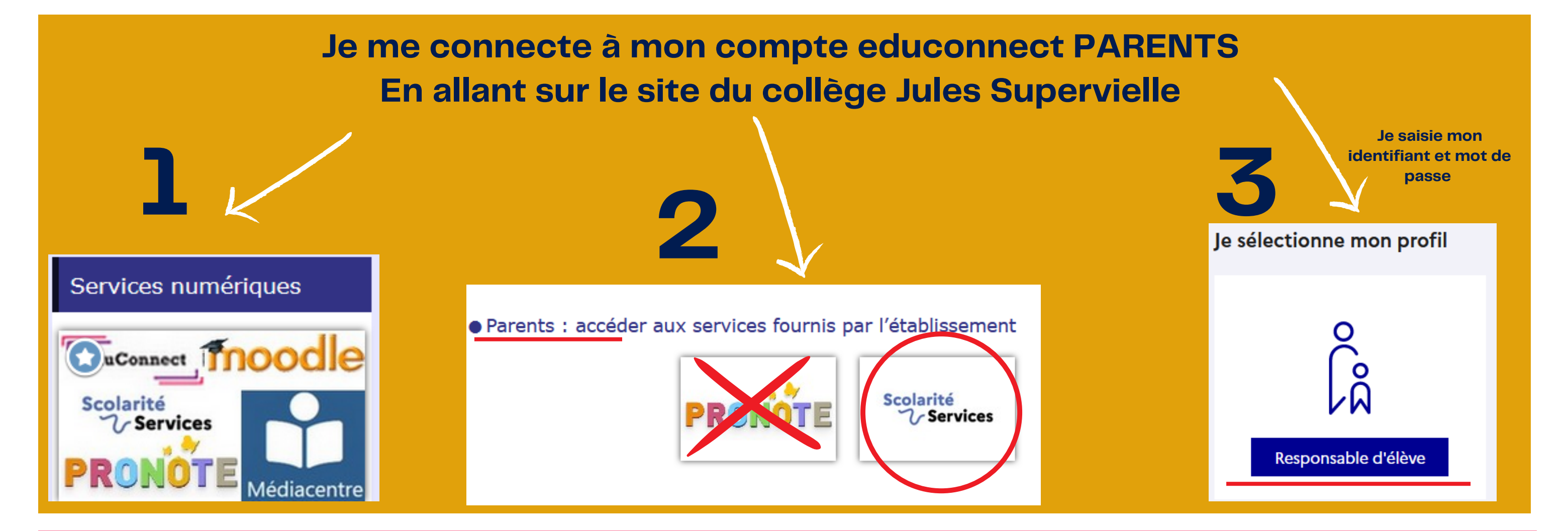

## J'accède à la demande de bourses

Nous contacter

Déposer un dossier

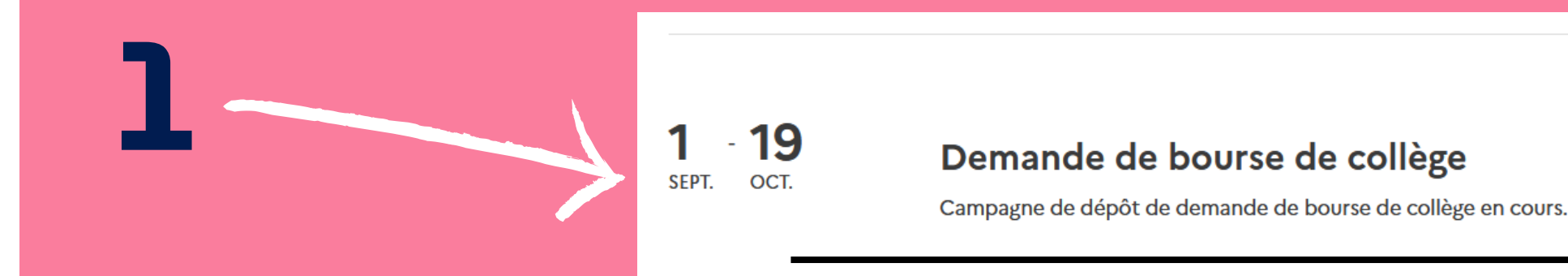

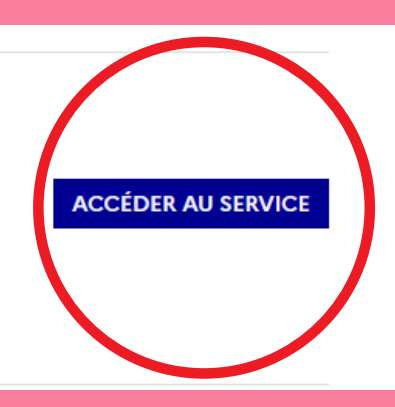

2

Je renseigne mon numéro

fiscal afin de récupérer toutes mes informations

| Mes coordonnées                                                                                                    |
|----------------------------------------------------------------------------------------------------|
| Si ces informations ne sont pas correctes, nous vous invitons à les modifier en choisissant le service « Fiche de renseignements ». |
| Nom :                                                                                                    |
| Prénom :                                                                                                    |
| Adresse :                                                                                                    |
| Courriel :                                                                                                    |
|                                                                                                    |
| Ma demande                                                                                                    |
| Deux options s'offrent à vous :                                                                                                    |

Étape 1 sur 3

Récupération des informations

JE TÉLÉCHARGE UN DOSSIER

PAPIER

J'imprime le dossier et je le retourne au

collège accompagné des justificatifs.

Étape suivante : Informations fiscales

### Récupération de mes informations fiscales

(\*) Réponses obligatoires

Saisissez ici le numéro fiscal qui figure sur votre avis d'impôt 2023 (sur les revenus de 2022)

0

#### Numéro fiscal

Format : 13 chiffres
Numéro fiscal\*

😣 Veuillez renseigner votre numéro fiscal.

ÉTAPE PRÉCÉDENTE

## **JE FAIS MA DEMANDE EN LIGNE** Je transmets en quelques clics ma demande de bourse au collège.

ÉTAPE SUIVANTE

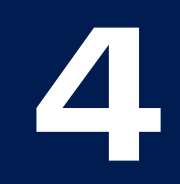

## Je vérifie mes données fiscales et je valide en cliquant sur étape suivante

| Mes informations fiscales                                                                                                    |                |
|----------------------------------------------------------------------------------------------------|----------------|
| Nous venons de recueillir ces informations fiscales sur votre avis d'impôt 2023.<br>Pour passer à l'étape suivante, cliquez sur le bouton "ÉTAPE SUIVANTE". |                |
| Déclarants / Déclarantes :                                                                                                    |                |
| Avis d'impôt <b>2023</b> (sur les revenus <b>2022</b> )                                                                                                    |                |
| Votre revenu fiscal de référence                                                                                                    |                |
| Votre situation familiale                                                                                                    |                |
| Situation déclarée de parent isolé                                                                                                    |                |
| Nombre d'enfants à votre charge :                                                                                                    |                |
| Enfants mineurs ou handicapés en résidence exclusive                                                                                                    |                |
| Enfants mineurs ou handicapés en résidence alternée                                                                                                    |                |
| Enfants majeurs célibataires                                                                                                    |                |
|                                                                                                    |                |
|                                                                                                    |                |
|                                                                                                    | ETAPE SOLVANTE |
|                                                                                                    |                |
|                                                                                                    |                |
|                                                                                                    |                |

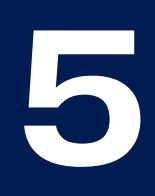

Une fois ma demande déposée , je reçois un mail de noreply@ac-poitiers.fr

## "Accusé d'enregistrement de votre demande"

|                                                          | /         |
|----------------------------------------------------------|-----------|
| De noreply@ac-poitiers.fr @                              | କ Répondr |
| Pour Moi (2)                                             |           |
| Sujet Accusé d'enregistrement de votre demande de bourse |           |
|                                                          |           |

ACCUSE D'ENREGISTREMENT

de la demande de bourse de collège déposée pour

La demande que vous avez saisie en ligne a bien été enregistrée. Le collège fréquenté par votre enfant va être informé sous 24h de votre demande.

Le collège vous adressera un accusé de réception après vérification de la recevabilité de votre demande.

Le collège pourra être amené à vous réclamer des pièces complémentaires après examen de la recevabilité du dossier.

Le chef d'établissement

Je rencontre des difficultés

Je contacte rapidement Pauline COUTANT-BERNARDIN au secrétariat scolarité du collège au : 05 49 81 36 07 ou par mail pauline.bernardin@ac-poitiers.fr